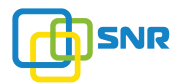

## Краткое руководство по установке маршрутизатора Router R8801

Спасибо, что доверяете качеству услуг предоставляемых компанией НАГ. Мы работаем для Вас с 2003 г. В нашем магазине вы можете найти полный спектр телекоммуникационного оборудования, подобранный для Вас основываясь на собственном опыте, опыте наших клиентов и потребностях современного рынка. Заходите на http://shop.nag.ru, чтобы узнать больше о наших товарах и продуктовых линейках

Краткое руководство описывает процесс установки маршрутизатора R8801, включая базовое описание продукта, начальные шаги по монтажу и первоначальной настройке.

Подробная инструкция по установке и документация предоставляется по запросу.

## 1. Назначение

Маршрутизатор 8801 представляет собой высокопроизводительный компактный полнодуплексный маршрутизатор с пропускной способностью 240 Гбит/с. Оборудование предназначено для работа в качестве BRAS/BNG в централизованной и распределенной моделях построения сети, а так же как маршрутизатор распределенной границы провайдерской сети, коммутатор с функциями Hyper-Scale Open Flow и интегрированными встроенными персонализированными приложениями.

## 2. Краткие технические характеристики

| Ericsson R8801                |                             |  |
|-------------------------------|-----------------------------|--|
| Интерфейсы                    | 24 порта 1/10 Гб/с SFP/SFP+ |  |
|                               | 2 порта 100 Гб/с СFP4       |  |
|                               | Порт для управления         |  |
|                               | Консольный порт             |  |
| Производительность коммутации | 2480 Гб/с                   |  |
| Входное напряжение            | AC: 100 ~ 240 VAC 50/60 Hz  |  |
|                               | DC: 48V                     |  |
| Диапазон рабочих температур   | 0 ~ 50 °C                   |  |
| Диапазон температуры хранения | -40 ~ 70 °C                 |  |
| Допустимая влажность          | 5% ~ 95%, без конденсата    |  |

## 3. Описание передней панели маршрутизатора

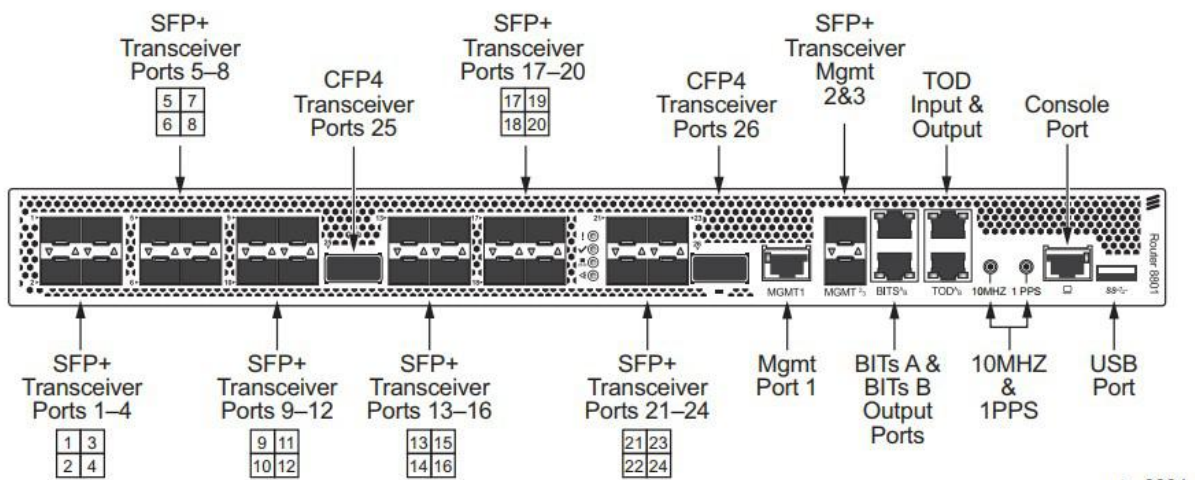

rtr\_8801\_01

| Ν | Наименование          | Описание                                      |
|---|-----------------------|-----------------------------------------------|
| 1 | SFP+ Tranciever Ports | Порты 1/10 Гб/с SFP/SFP+                      |
| 2 | CFP4 Tranciever Ports | Порты 100 Гб/с СFP4                           |
| 3 | Mgmt port             | Порт управления оборудованием                 |
| 4 | Mgmt port 2&3         | Порт управления оборудованием SFP+            |
| 5 | 10MHZ &1PPS           | Порты для подключения временной синхронизации |
| 6 | Console Port          | Консольный порт                               |
| 7 | USB Port              | Порт для подключения устройств USB            |

# 4. Установка и подключение

### 4.1 Требования к помещению

- Маршрутизатор необходимо устанавливать в чистом помещении. Без содержания в воздухе твёрдых частиц. Иначе, маршрутизатор может быть повреждён статическим электричеством.
- Требуется обеспечивать постоянный температурный режим в пределах от 0 до 50 °С при относительной влажности от 5 до 95%, без конденсата.
- Маршрутизатор должен находиться в сухом и охлаждаемом помещении, с хорошей циркуляцией воздуха.

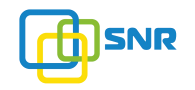

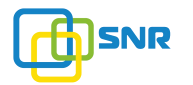

- Маршрутизатор должен быть заземлён для исключения электростатического разряда.
- Маршрутизатор следует защищать от попадания прямых солнечных лучей. Располагать устройство вдали от нагревательных приборов и источников электромагнитного излучения.
- Перед началом монтажа обеспечьте защиту от статического электричества, используйте антистатические перчатки или браслет

### 4.2 Установка маршрутизатора в 19` шкаф

Прикрепите к маршрутизатору кронштейны для установки в 19` стойку

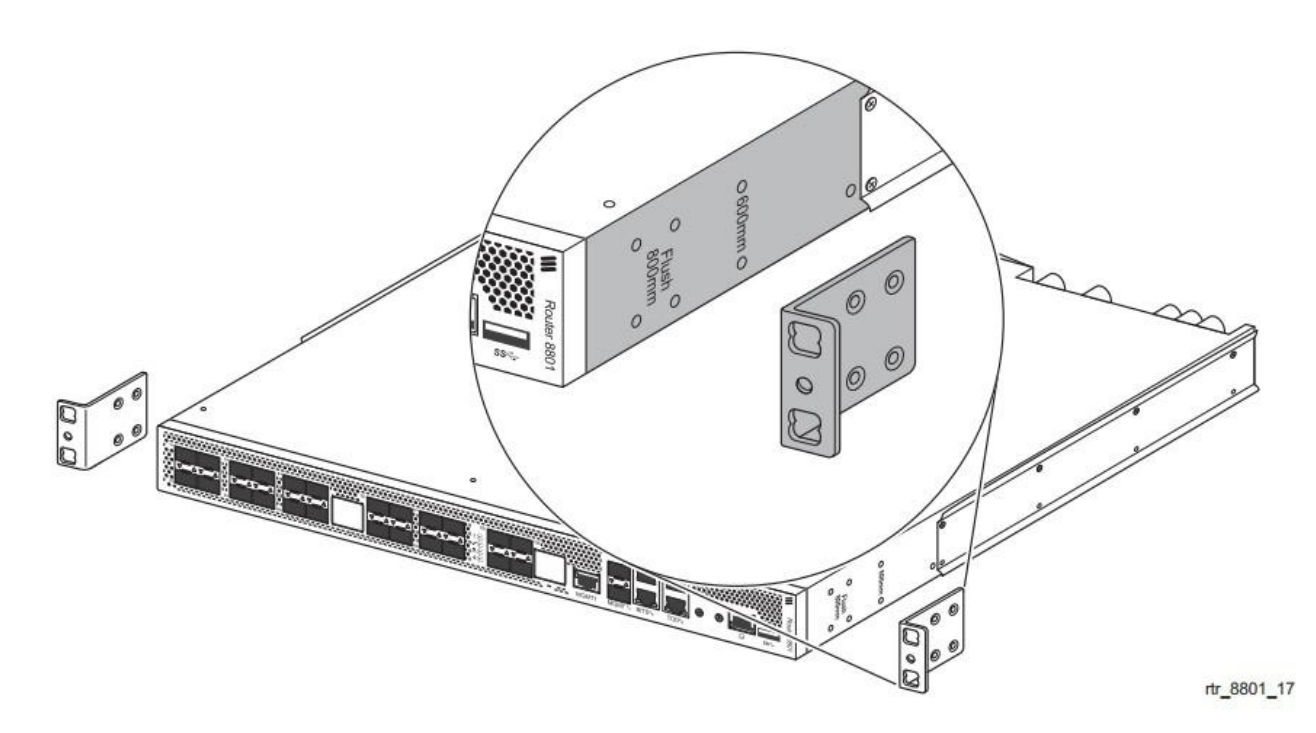

Прикрутите болты, и установите устройство в стойку.

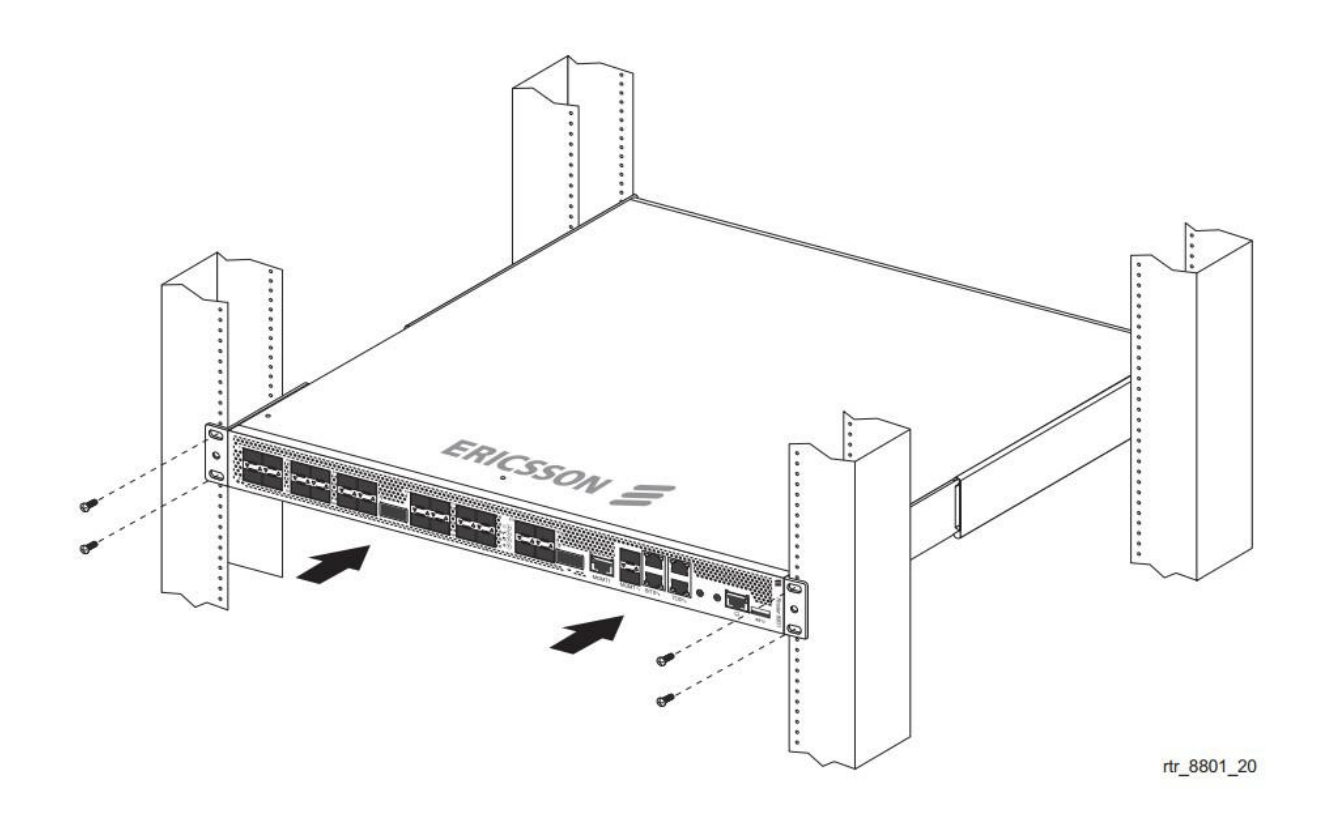

Внимание: оставляйте промежутки между оборудованием не менее 1 U для теплоотвода

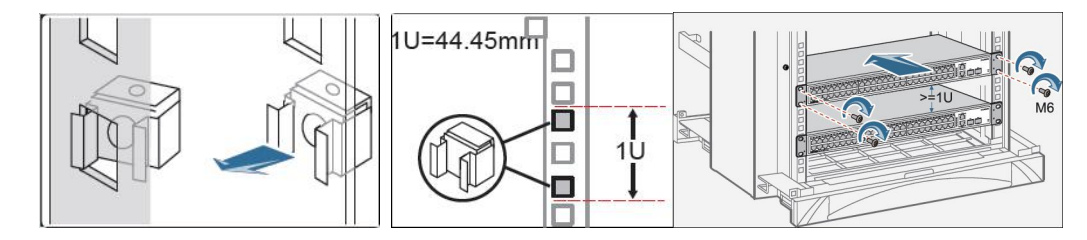

## 4.3 Подключение кабеля заземления и кабеля питания

Найдите разъёмы для подключения кабеля заземления на задней части оборудования справа от блока вентиляторов. С помощью отвёртки открутите винты удерживающие клемму заземления

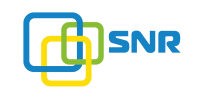

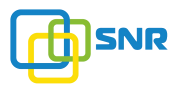

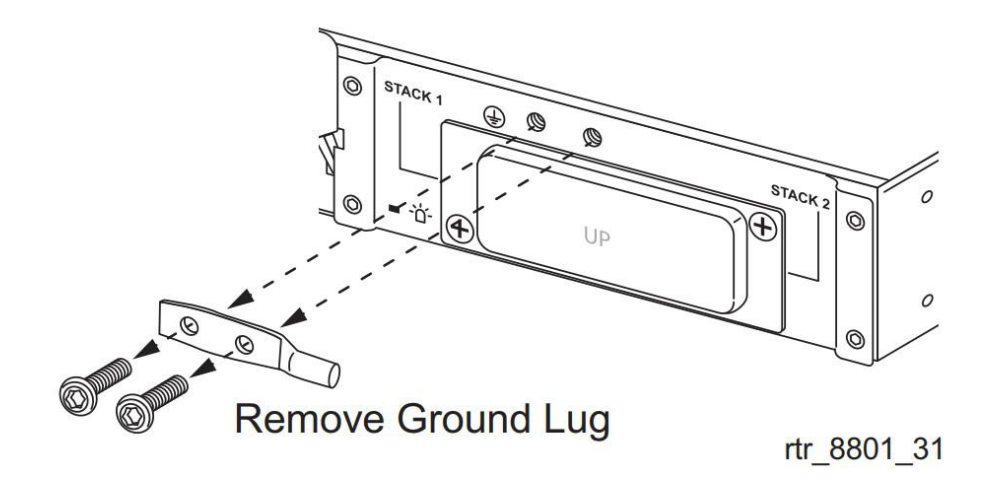

Снимите клемму заземления и подключите ее к проводам заземления

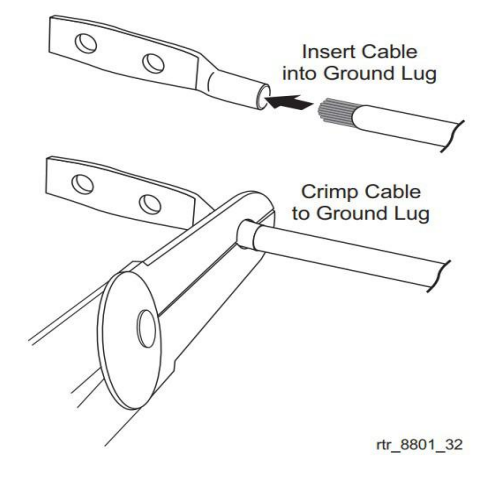

Верните клемму заземления с помощью винтов обратно на корпус оборудования.

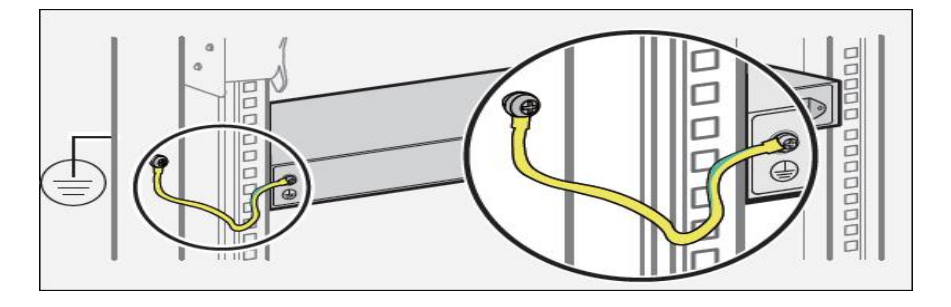

Подключите кабель заземления к шине заземления

Подключите кабель питания АС к маршрутизатору.

## 5. Доступ для первоначальной настройки маршрутизатора

#### 5.1 Доступ к маршрутизатору через консольный порт

Подключите консольный кабель из комплекта с маршрутизатором к порту Console коммутатора и к RS-232 (COM) порту ПК. Запустите программу эмуляции терминала (Hyperterminal, Putty, Minicom), выберете соответствующий СОМ порт и настройте в соответствии с таблицей:

| Параметр    | Значение |
|-------------|----------|
| Bitrate     | 9600     |
| Databits    | 8        |
| Parity      | None     |
| StopBits    | 1        |
| FlowControl | None     |

Используйте username *root* и пароль *root* для авторизации на коммутаторе.

5.2 Доступ к маршрутизатору через Ethernet порт

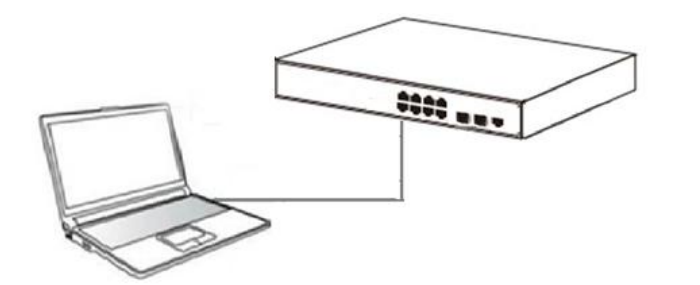

Соедините порт коммутатора с сетевой картой ПК, Подключите питание к маршрутизатору. Во время первой загрузки порт MGMT1 не работает и не активен. Для его активации необходимо произвести начальную настройку через консольный порт.

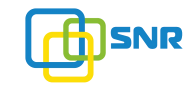

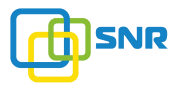

## 6. Первоначальная настройка оборудования.

## 6.1 Режим конфигурирования

Переход в режим конфигурирования осуществляется из оперативного режима:

[local]Ericsson#configure

Enter configuration commands, one per line, 'end' to exit

[local]Ericsson(config)#

#### 6.2 Установка лицензий

Для получений файла лицензий необходимо предоставить дополнительную информацию об оборудовании в компанию «НАГ». Для этого надо выполнить следующую команду:

| 5                   |
|---------------------|
| 80                  |
| DH80001451          |
| false               |
| 2018-02-01T12:47:29 |
| 2018-02-01T13:47:25 |
|                     |

#### требуемая информация

Fingerprint :

DH80001451

после этого мы предоставим вам файл лицензий который необходимо будет активировать.

Установка файла лицензий из файла: file://md/ABCD\_X12345678\_140507\_012450.xml с паролем admin.

#### пример

[local]Ericsson#licensing install keyfile uri file://md/ABCD\_X12345678\_140507\_012450.xml password admin

проверим что ключ лицензий установился корректно

#### пример

| [local]Ericsson>show licensing k | eyfile progress                 |
|----------------------------------|---------------------------------|
| State :                          | FINISHED                        |
| Progress Percentage :            | 100                             |
| Result :                         | SUCCESS                         |
| Progress Information :           |                                 |
| Additional Information :         |                                 |
| Result Information :             | Successfully loaded the new LKF |
| Action Name :                    | loadLicKeyFile                  |
| Time Action Completed :          | 2014-06-18T20:21:10             |
| Time Action Started :            | 2014-06-18T20:21:10             |
| Time of Last Status Update :     | 2014-06-18T20:21:10             |
|                                  |                                 |

#### 6.3 Настройка удалённого управления

Для настройки удалённого управления необходимо активировать доступ по telnet или по ssh

service telnet server service ssh server

Войдите в режим настройки контекста

Example

[local]Ericsson(config)#context local

Создайте интерфейс и назначьте ему адрес

пример

[local]Ericsson(config-ctx)#interface management

[local]Ericsson(config-if)#ip address 192.168.1.1/16 [local]Ericsson(config-if)#exit

Войдите в режим настройки порта и привяжите к нему интерфейс

#### пример

[local]Ericsson(config-ctx)#port ethernet management [local]Ericsson(config-port)#bind interface management local [local]Ericsson(config-port)#no shutdown [local]Ericsson(config-port)#commit

### 6.4 Настройка учётных записей

Настройка учётной записи администратора осуществляется из режима контекста

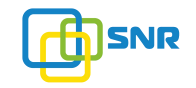

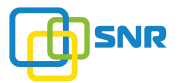

[local]Ericsson(config)#context local

#### пример:

[local]Ericsson(config-ctx)#administrator super password icandoanything [local]Ericsson(config-administrator)#full-name "Fred P. Lynch x.1234" [local]Ericsson(config-administrator)#privilege start 10 [local]Ericsson(config-administrator)#privilege max 15 [local]Ericsson(config-administrator)#allow-password-change [local]Ericsson(config-administrator)#commit

## 6.5 Подготовка портов к работе:

Активация поддержки модулей сторонних производителей:

Выберите требуемую линейную карту:

### пример

[local]Ericsson(config)#card 1-100ge-24-2-port 1-10ge 1

Включите поддержку модулей сторонних производителей

#### пример

[local]Ericsson(config-card)#enable-unsup-xcvr[local] Ericsson(config-card)#commit

Проверим конфигурацию.

### пример

[local]Ericsson(config-card)#show configuration card 1

Building configuration... Current configuration:

. card 1-100ge-24-2-port 1-10ge 1 enable-unsup-xcvr

end

По умолчанию все порты работают в режиме 10Гб/с

По вопросам гарантийного обслуживания и технической поддержки наших продуктовых линеек Вы можете обратиться в Сервисный Центр компании:

ООО "НАГ" Россия, Свердловская обл, г. Екатеринбург, ул. Предельная 57/2 Индекс: 620016 Web: http://shop.nag.ru Портал технической поддержки http://supoprt.nag.ru Телефон: +7 (343) 379-98-38

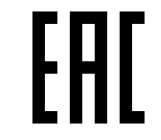

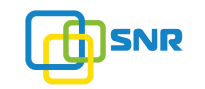